## Instrukcja

## Proces zdalnej weryfikacji tożsamości

Instrukcja – Proces zdalnej weryfikacji tożsamości

Wersja 1.7.5

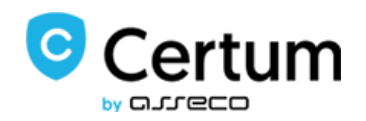

## Spis treści

| 1. | Wpro | owadzenie                                                                       | 3    |
|----|------|---------------------------------------------------------------------------------|------|
| 2. | Wym  | nagania dla przeprowadzenia procesu zdalnej weryfikacji tożsamości              | 3    |
|    | 2.1. | Wnioskodawca – elementy wymagane do skorzystanie ze ścieżki zdalnej weryfikacji | 3    |
|    | 2.2. | Operator PPT – elementy wymagane do przeprowadzenia zdalnej weryfikacji         | 3    |
| 3. | Proc | es zdalnej weryfikacji tożsamości                                               | 4    |
|    | 3.1. | Krok 1: ustalenie komunikacji z Wnioskodawcą                                    | 4    |
|    | 3.2. | Krok 2: wypełnienie formularza, zdalna identyfikacja                            | 5    |
|    | 3.3. | Krok 3: Identyfikacja przez narzędzie IDCheck.io                                | . 12 |
|    | 3.4. | Krok 4: Podpisanie Oświadczenia                                                 | . 17 |
| 4. | Meto | ody postępowania w przypadku nieprawidłowych weryfikacji                        | . 20 |
|    | 4.1. | Nieprawidłowy wynik weryfikacji przelewu.                                       | . 20 |
|    | 4.2. | Nieprawidłowy wynik weryfikacji zdalnej                                         | . 21 |

#### 1. Wprowadzenie

Zdalna weryfikacja tożsamości w procesie Paperless to ścieżka umożliwiająca całkowicie bezkontaktowy sposób obsługi w systemie Paperless. Celem przeprowadzenia procesu jest uzyskanie przez klienta podpisu elektronicznego. W procesie zdalnej weryfikacji tożsamości możliwe jest wydanie pierwszego certyfikatu kwalifikowanego dla nowej (pustej) karty kryptograficznej oraz nowych certyfikatów mobilnych SimplySign.

Zdalna weryfikacja tożsamości daje m.in. możliwość:

- a) Kontaktu z klientem bez wychodzenia z domu,
- b) Przeprowadzenia procesu zdalnej identyfikacji klienta.
- c) Wsparcia klienta przy wypełnianiu formularza aktywacyjnego.
- d) Bezpośredniego kontaktu z klientem na każdym etapie procesu.

# 2. Wymagania dla przeprowadzenia procesu zdalnej weryfikacji tożsamości

## 2.1. Wnioskodawca – elementy wymagane do skorzystanie ze ścieżki zdalnej weryfikacji

#### Wnioskodawca musi posiadać:

- 1. Polskie konto bankowe którego jest głównym właścicielem,
- 2. Wszystkie czynniki uwierzytelniające do konta bankowego w kanale WWW,
- 3. Dostęp do Internetu,
- Dostęp do komunikatora Cisco Webex, MS Teams, MS Skype / Skype for Business, konieczność posiadania przez klienta indywidualnego konta w jednym z wymienionych komunikatorów.
- 5. Indywidualny adres e-mail,
- Urządzenie z kamerą internetową (połączenie internetowe z bardzo dobrą jakością audiowideo),
- 7. Numer telefonu powiązany z urządzeniem mobilnym np. smartfon / Tablet. Na ten numer system Certum wyśle dedykowany link potrzebny do uruchomienia weryfikacji

#### 2.2. Operator PPT – elementy wymagane do przeprowadzenia zdalnej weryfikacji

#### Operator PPT musi posiadać:

- 1. Dostęp do systemu Paperless,
- 2. Autoryzowane urządzenie (Terminal) do podpisywania dokumentów,
- 3. Urządzenie z kamerą internetową np. komputer,

- Odpowiednio zabezpieczone pomieszczenie przeprowadzana wideo rozmowa musi przebiegać w warunkach uniemożliwiających podejrzenie widoku z kamery przez osoby trzecie,
- 5. Dostęp do Internetu,
- Dostęp do komunikatora z możliwością nagrywania połączenia z Wnioskodawcą Cisco Webex, MS Teams, MS Skype / Skype for Business. Konieczność posiadania indywidualnego konta dla operatora w jednym z wymienionych komunikatorów. Istotne jest aby w komunikacji włączyć szyfrowanie rozmowy end-to-end

Instrukcje dotyczące szyfrowania end-to-end w komunikatorach Internetowych

- a) Cisco Webex: Link do instrukcji
- b) MS Teams: Domyślne szyfrowanie w aplikacji
- c) MS Skype: Link do instrukcji
- d) Skype for Business: Szyfrowanie domyślne w aplikacji

#### 3. Proces zdalnej weryfikacji tożsamości

- 3.1. Krok 1: ustalenie komunikacji z Wnioskodawcą
  - 1. Operator PPT ustala z Wnioskodawcą:
    - a) Typ komunikatora internetowego za pośrednictwem, którego odbędzie się rozmowa: Cisco Webex, MS Teams, MS Skype / Skype for Business,
    - b) Nazwę użytkownika, którą Wnioskodawca posługuje się w danym komunikatorze,
    - c) Adres e-mail Wnioskodawcy, na który Operator PPT wyśle zaproszenie do formularza Paperless,
    - d) Wymagania sprzętowe urządzenie z kamerą internetową, telefon komórkowy na który zostanie wysłany link do weryfikacji i kod SMS,
    - e) Datę i godzinę spotkania.

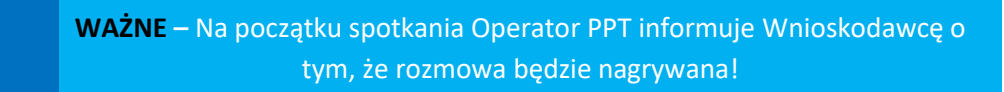

- 2. Operator PPT informuje Wnioskodawcę o:
  - a) Konieczności wykonania przelewu weryfikacyjnego 1zł.
     (przelew jest zwracany na konto, z którego została dokonana płatność)

Wnioskodawca musi wykonać przelew z konta, którego jest właścicielem/głównym właścicielem. Konto bankowe musi być założone w banku obsługującym klientów na terenie Polski.

b) Zdalnej identyfikacji:

 WAŻNE – Operator PPT powinien pozostać od początku rozmowy poprzez procesy zdalnej identyfikacji (przelew weryfikacyjny) oraz proces identyfikacji w narzędziu IDCheck.io, w połączeniu audio-wideo z
 Wnioskodawcą, w celu spełnienia wymagań dot. fizycznej obecności przy Subskrybencie. Każdy proces zdalnej identyfikacji musi zostać nagrany przez Operatora PPT, nagranie należy przechować do 14 dni.

WAŻNE - Podczas kontaktu z klientem na MS Teams Operator będzie sprawdzał czy nie ma do czynienia z botami/atakami Generative AI (np. DeepFake, ImageMorphing).

3.2. Krok 2: wypełnienie formularza, zdalna identyfikacja

WAŻNE – Cała rozmowa przeprowadzona za pośrednictwem komunikatora internetowego musi zostać przeprowadzona w wysokiej jakości połączeniu audio-wideo, przy dobrym oświetleniu. Przeprowadzona rozmowa nie może budzić wątpliości ze względu na niską jakość nagrania czy słabe oświetlenie.

 Operator PPT wysyła do Wnioskodawcy zaproszenie do wypełnienia formularza Paperless. W przypadku karty fizycznej zaproszenie odbywa się poprzez wgranie pliku CSV (przypisanie karty kryptograficznej do adresu e-mail).

| O                                     | Q Wpisz numer wniosku, PESEL, e-mail lub nazwisko | Certyfikaty 👻 | PL EN 🐯 🖬 | LE envisionerhillissessendels pi 🗸<br>Operator |
|---------------------------------------|---------------------------------------------------|---------------|-----------|------------------------------------------------|
|                                       | Zaproszenia                                       |               |           | Wyślij zaproszenia                             |
| U U U U U U U U U U U U U U U U U U U | 📑 Zaproszenia                                     |               |           |                                                |
| en in in                              | 04-12-2024 / 2 / Simply/Sign 1                    |               |           | ~                                              |
|                                       | 09-02-2024 / 1 / SimplySign 3                     |               |           | ~                                              |
|                                       | 11-12-2023 / nr 1 / SimplySign 3                  |               |           | ~                                              |
| PROWIZJE                              |                                                   |               |           |                                                |
| nowiadomienia                         |                                                   |               |           |                                                |
| 4                                     |                                                   |               |           |                                                |
| ZAPROSZENIA                           |                                                   |               |           |                                                |
|                                       |                                                   |               |           |                                                |
|                                       |                                                   |               |           |                                                |
|                                       |                                                   |               |           |                                                |
|                                       |                                                   |               |           | Pomoc 📮                                        |

| Wyślij zaproszenia na wskazane adresy e-ma | ail                         |
|--------------------------------------------|-----------------------------|
| ADRESY E-MAIL*                             |                             |
| Adresy e-mail                              |                             |
| PRODUKT*                                   | importuj adresy z pliku CSV |
| Proszę wybrać                              | ×                           |
| RODZAJ IDENTYFIKACJI*                      |                             |
| Proszę wybrać                              | ~                           |
| NAZWA PACZKI*                              |                             |
| Nazwa paczki                               |                             |
| JĘZYK*                                     | 0/200                       |
| Proszę wybrać                              | ~                           |
| Użyj produktu użytkownika                  |                             |
|                                            | Anuluj Wyślij               |

W procesie wysyłania zaproszenia należy wybrać rodzaj identyfikacji jako: Zdalna identyfikacja. Tylko zaznaczenie tej opcji skutkowało w systemie uruchomieniem ścieżki z przelewem weryfikacyjnym i zdalną identyfikacją.

 WAŻNE – Wnioski złożne błędnie np. z niepoprawnymi raportami weryfikacji, będą odrzucane. Konieczne będzie rozpoczęcie całego procesu zdalnej weryfikacji klienta od początku.

 Wnioskodawca klika w otrzymane zaproszenie, jeżeli miał wcześniej założone konto Paperless – loguje się do usługi, jeżeli nie – tworzy nowe konto w usłudze, tj. podaje adres e-mail, nadaje hasło do konta i się loguje.

### Zapraszamy do wypełnienia wniosku

Szanowni Państwo,

W celu uzyskania certyfikatu kwalifikowanego należy wypełnić poniższy wniosek. Prosimy o wykonanie tej czynności podczas połączenia audio-wideo z Operatorem PPT.

#### Przejdź do wniosku

Istotne informacje

- Prośba o wypełnienie wniosku została wysłana przez
- W trakcie składania wniosku o certyfikat należy nadać hasło do automatycznie utworzonego konta dla adresu
   Certum.

W dalszych krokach potrzebny będzie:

- · Dostęp do konta bankowego
- Ważny dokument tożsamości
- Urządzenie z kamerą
- Dostęp do komunikatora
- Numer telefonu powiązany z urządzeniem mobilnym

Dziękujemy za zaufanie naszym usługom, Zespół Certum Uwaga! Ta wiadomość została wygenerowana automatycznie. Prosimy na nią nie odpowiadać.

#### 3. Następnie Wnioskodawca wypełnia formularz.

WAŻNE - W polu numer telefonu Wnioskodawca musi podać numer swojego telefonu komórkowego, na który zostanie przesałny link do weryfikacji.

4. Operator PPT podczas wideo rozmowy:

- a) Prosi Wnioskodawcę o przeczytanie Oświadczenia,
- b) Weryfikuje dane Wnioskodawcy w Oświadczeniu.

- 5. W przypadku błędu w danych Operator PPT poprawia dane.
- 6. W przypadku poprawności danych Operator PPT prosi Wnioskodawcę, aby kliknął w przycisk:

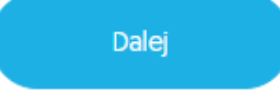

- 7. Operator PPT informuje Wnioskodawcę o tym, że zostanie wykonany przelew weryfikacyjny oraz o tym, że:
  - a) Kwota przelewu będzie wynosiła 1 zł,
  - b) Kwota zostanie zwrócona,
  - c) Klient musi wykonać przelew z konta, którego jest właścicielem/głównym właścicielem,
  - d) Konto bankowe musi być założone w banku obsługującym klientów na terenie polski.

| Jeżeli korzystasz z procesu zdalnej identyfikacji:                                                                                                    |
|----------------------------------------------------------------------------------------------------|
| Kliknięcie w przycisk "Akceptuję i przechodzę dalej", oznacza akceptację Oświadczenia o wydanie certyfikatu<br>kwalifikowanego oraz zawartych w nim warunków i zgodę na wykonanie przelewu weryfikacyjnego. |
| Akceptuję i przechodzę dalej                                                                                                    |
| WAŻNE: Wykonaj przelew z konta bankowego, którego jesteś właścicielem.                                                                                                    |

#### e) Proces wykonania przelewu za 1 zł na przykładzie przelewy w banku ING

Krok 1 – Wybór formy płatności

| cenie płatnicze składa<br>ik. Po wyborze banku d | ne jest do Twojego ba<br>lokonasz autoryzacji p | inku za pośrednictwem E<br>Natności. | ilue Media S.A. z siedzi | bą w Sopocie i zostanie z | realizowane zgodnie z v | warunkami określonymi przez |
|--------------------------------------------------|-------------------------------------------------|--------------------------------------|--------------------------|---------------------------|-------------------------|-----------------------------|
| ING                                              | <mark>mBank</mark><br>mTransfer                 | Bank Polski                          | Santander<br>Przelew24   | 😪 (Bank Pekao             | Millennium              | ALIOR<br>BANK               |
| AGRICOLE                                         | Inteligo                                        | ENP PARIBAS                          | GET IN BANK              | Pocztowy 24               | PLAC 2                  | NEO 🍂 BANK                  |

#### Krok 2 – Logowanie do wybranego banku

| Kwo<br>Płacisz w: BLUEMEDIA Płacisz :                           | ta: 1,00 PLN<br>za: BPID:XCDTABNC Wyrazam zgode na wyda |
|-----------------------------------------------------------------|---------------------------------------------------------|
| Zapłać BLIKIEM lub zaloguj się<br>Wprowadź kod BLIK z aplikacii | i zapłać w bankowości internetowej                      |
| Moje ING mobile: ⑦                                              |                                                         |
|                                                                 | Dalej                                                   |
|                                                                 |                                                         |

#### Krok 3 – Autoryzacja przelewu

| ING<br>Liczą się ludzie |                                  | Wylegul B                           |
|-------------------------|----------------------------------|-------------------------------------|
| Płać z ING              |                                  |                                     |
| Z                       | Να                               | Szczegóły                           |
| KONTO Direct            |                                  | Kwota:                              |
| 32 1050 1000 0022 4135  | 21 1050 0086 1000 0090 3091 9337 | 1,00 PLN                            |
| Zmień                   |                                  | (i) Na Twoim koncie zostanie        |
|                         |                                  | Tytuł:                              |
|                         |                                  | BPID:XCDTABNC Wyrazam zgode na wyda |
|                         |                                  |                                     |
|                         |                                  |                                     |
|                         |                                  |                                     |
|                         |                                  | Dalai                               |
|                         |                                  | - Dulej                             |
|                         |                                  | Anuluj                              |

| ING 🂫<br>Liczą się ludzie              |                                               | Wylogoj 🔒                                                                                          |
|----------------------------------------|-----------------------------------------------|----------------------------------------------------------------------------------------------------|
| Płać z ING                             |                                               |                                                                                                    |
| Z                                      | Να                                            | Szczegóły                                                                                          |
| KONTO Direct<br>32 1050 1000 0022 4135 | BLUEMEDIA<br>21 1050 0086 1000 0090 3091 9337 | Kwata: <b>1,00 PLN</b><br>Tytub BPID:XCDTABNC Wyrazam zgode na wyda<br>Data transakcji: 10.04.2020 |
| Z                                      | mień                                          |                                                                                                    |
|                                        | Dodatkowa autoryzacja kodem nie jest          | wymagana                                                                                           |
|                                        | Potwierdź                                     |                                                                                                    |
|                                        | Anuluj                                        |                                                                                                    |

#### Krok 4 – Dodatkowa autoryzacja przelewu

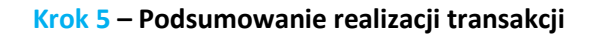

| ING 🔊                                  |                                                                                                  | Wyłoguj 🛆                                                                                           |
|----------------------------------------|--------------------------------------------------------------------------------------------------|----------------------------------------------------------------------------------------------------|
| Płać z ING                             |                                                                                                  |                                                                                                    |
| z                                      | Να                                                                                               | Szczegóły                                                                                           |
| KONTO Direct<br>32 1050 1000 0022 4135 | BLUEMEDIA<br>21 1050 0086 1000 0090 3091 9337                                                    | Kwota: <b>1,00 PLN</b><br>Tytuł: BPID:XCDTABNC Wyrazam zgode na wyda<br>Data transakcji: 10.04.2020 |
| $\overline{\mathbf{C}}$                | <ul> <li>Transakcja została zrealizowana</li> <li>Wyloguj się, oby powrócić do Sklepu</li> </ul> |                                                                                                    |

f) Lista banków obsługiwanych w procesie zdalnej weryfikacji tożsamości

- ✓ ING
- ✓ mBank
- ✓ РКО ВР
- ✓ Santander
- ✓ Pekao SA
- ✓ Milennium Bank
- ✓ Alior Bank
- ✓ Credit Agricole
- ✓ Inteligo
- ✓ BNP Paribas
- ✓ Getin Bank
- ✓ Bank Pocztowy
- ✓ BOŚ BANK
- ✓ neoBank
- 8. <u>Wnioskodawca</u> rozpoczyna proces przelewu weryfikacyjnego.
  - a) Wnioskodawca wykonuje przelew weryfikacyjny.

b) Tytuł przelewu powinien brzmieć:

"Wyrażam zgodę na wydanie certyfikatu kwalifikowanego przez Certum".

W przypadku wyboru opcji szybki przelew, należy pamiętać o dodaniu wygenerowanego identyfikatora płatności w tytule przelewu.

Przykład:

"FAF32432 Wyrażam zgodę na wydanie certyfikatu kwalifikowanego przez Certum".

c) Wnioskodawca automatycznie wraca do widoku swojego konta Paperless i informuje Operatora PPT o tym, że przelew został wykonany.

| Podsumowanie                                                                                                    |  |
|----------------------------------------------------------------------------------------------------|--|
| Proces płatności został zakończony                                                                                                    |  |
| Poinformuj swojego operatora o zakończeniu płatności.                                                                                                   |  |
| Następnie przygotuj się do kolejnego etapu, którym będzie zdalna weryfikacja tożsamości.                                                                |  |
| Upewnij się, że posiadasz:<br>1. Ważny dowód osobisty / Paszport<br>2. Urządzenie mobilne z dostępem do Internetu oraz kamerami wideo (smartfon/tablet) |  |
| Zakończ                                                                                                    |  |

9. <u>Operator PPT</u> wyświetla wniosek Roboczy (Podsumowanie), sprawdza z Wnioskodawcą dane zawarte we wniosku.

WAŻNE - Należy pamiętać o tym, że jeżeli wniosek będzie edytowany po wykonaniu przelewu weryfikacyjnego lub zdalnej identyfikacji - <u>obie</u> weryfikacje muszą zostać przeprowadzone ponownie. Nawet jeżeli Wnioskodawca nie wykonał zdalnej identyfikacji (nie kliknął w link w otrzymanej wiadomości SMS), to Operator PPT musi wysłać nowy link do procesu zdalnej identyfikacji.

WAŻNE - W przypadku stwierdzenia przez Certum błędu lub braku dokumentu ze zdalnej weryfikacji klienta we wniosku (tzn. wniosek otrzymał status "Redbox" a następnie "Odrzucony"), konieczne będzie ponowne przejście procesu zdalnej weryfikacji klienta.  <u>Operator PPT</u> na podstawie danych zawartych we wniosku ustala, czy konieczne będzie dołączenie do wniosku dodatkowych dokumentów potwierdzających dane w nim zawarte. W przypadku gdy nie jest wymagane dołączenie dodatkowych dokumentów, przechodzimy dalej.

#### Jeżeli do wniosku należy dołączyć dodatkowe dokumenty to Operator PPT:

- 11. Informuje Wnioskodawcę o konieczności dostarczenia dodatkowych wymaganych dokumentów.
- 12. Informuje Wnioskodawcę o sposobie dostarczenia dokumentów:
  - a) Zdjęcia, skany lub dokument podpisane certyfikatem kwalifikowanym,
  - b) Spakowane w format ZIP / RAR / 7ZIP z nadanym hasłem,
  - c) Paczka spakowanych dokumentów jest wysłana na adres e-mail Operatora PPT,
  - d) Hasło, przekazane ustnie podczas trwającej rozmowy, SMS lub e-mail (osobno niż paczka dokumentów).

#### 13. <u>Operator PPT</u> dołącza otrzymane dokumenty do wniosku.

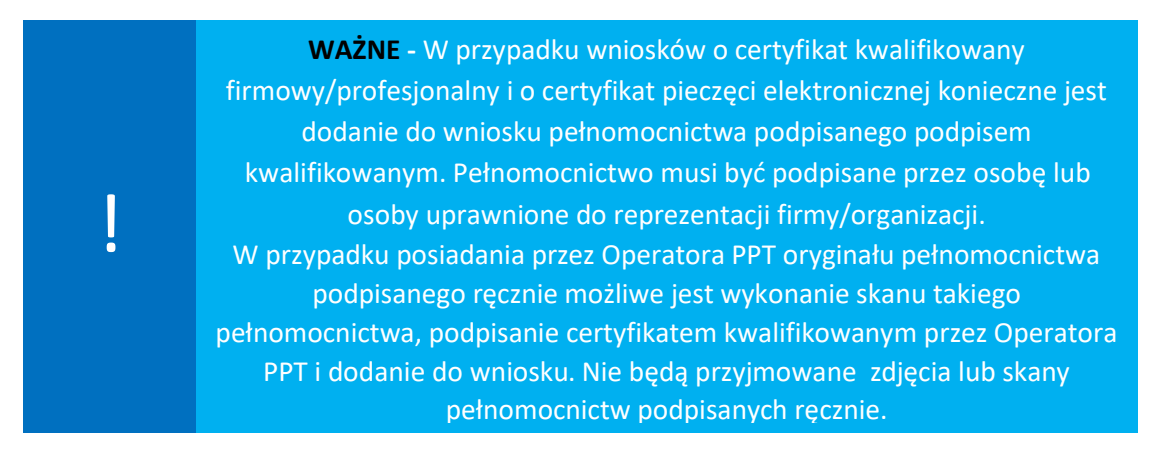

#### 3.3. Krok 3: Identyfikacja przez narzędzie IDCheck.io

- 1. W celu rozpoczęcia kolejnego kroku weryfikacji, Operator PPT:
  - a) Prosi Wnioskodawcę o przygotowanie ważnego dokumentu tożsamości (tego samego, którego użyto do podania danych w formularzu w sekcji "Dokument tożsamości")."
  - b) Klika w opcję "Wyślij link do wnioskodawcy na numer....".
  - c) Prosi klienta o odebranie SMS z linkiem do zdalnej identyfikacji.
  - d) Prosi klienta o wyrażenie zgody na przeprowadzenie zdalnej identyfikacji.

### Dokumenty

Wniosek o numerze 101 został utworzony w zakładce Robocze

W celu kontynuacji realizacji wniosku należy:

- 1. Sprawdzić poprawność danych zawartych w oświadczeniu.
- 2. Załączyć wymagane dokumenty, otrzymane od wnioskodawcy.
- Poprosić wnioskodawcę o wykonanie przelewu weryfikacyjnego poprzez kliknięcie na opcję Akceptuję i przechodzę dalej.
  - a. Przycisk znajduje się na koncie wnioskodawcy, w podsumowaniu wniosku.
- 4. Wysłać link do wnioskodawcy i przeprowadzić go przez proces zdalnej identyfikacji.

Wyślij link do wnioskodawcy na numer +48

- Poprosić klienta o pokazanie dokumentu tożsamości w stronę kamery, tak aby nie zasłonił swojej twarzy. Wykonać zrzut z rozmowy. Następnie załączyć zrzut do wniosku.
- Następnie sprawdzić, czy do dokumentów zostały załączone raporty (używając przycisku Odśwież listę):
  - a. raport z identyfikacji bankowej
  - b. raport ze zdalnej identyfikacji
- 7. Jeżeli raport ma wynik nieprawidłowy, to należy:
  - a. sprawdzić przyczynę w raporcie
  - b. ponownie przeprowadzić nieudaną weryfikację
  - c. przerwać proces, jeżeli nieprawidłowy wynik powtarza się
- 8. Jeżeli oba raporty mają wynik prawidłowy, to przejdź do podpisywania dokumentów.
- e) Wnioskodawca odbiera wiadomość SMS z linkiem do zdalnej identyfikacji oraz uruchamia link na urządzeniu z kamerką internetową.
- f) Wnioskodawca uruchamia proces zdalnej identyfikacji, który podzielony jest na następujące etapy:
  - I) Zdjęcie **ważnego** dokumentu tożsamości przodu i tyłu w przypadku dowodu osobistego, jedna strona w przypadku paszportu,
  - II) Zdjęcie twarzy (tzw. selfie),
  - III) Filmik prosty ruch głową (lekkie poruszanie głową).

### Poniżej znajdują się zrzuty ekranu z procesu wykonywanego przez Wnioskodawcę w aplikacji IDCheck.io.

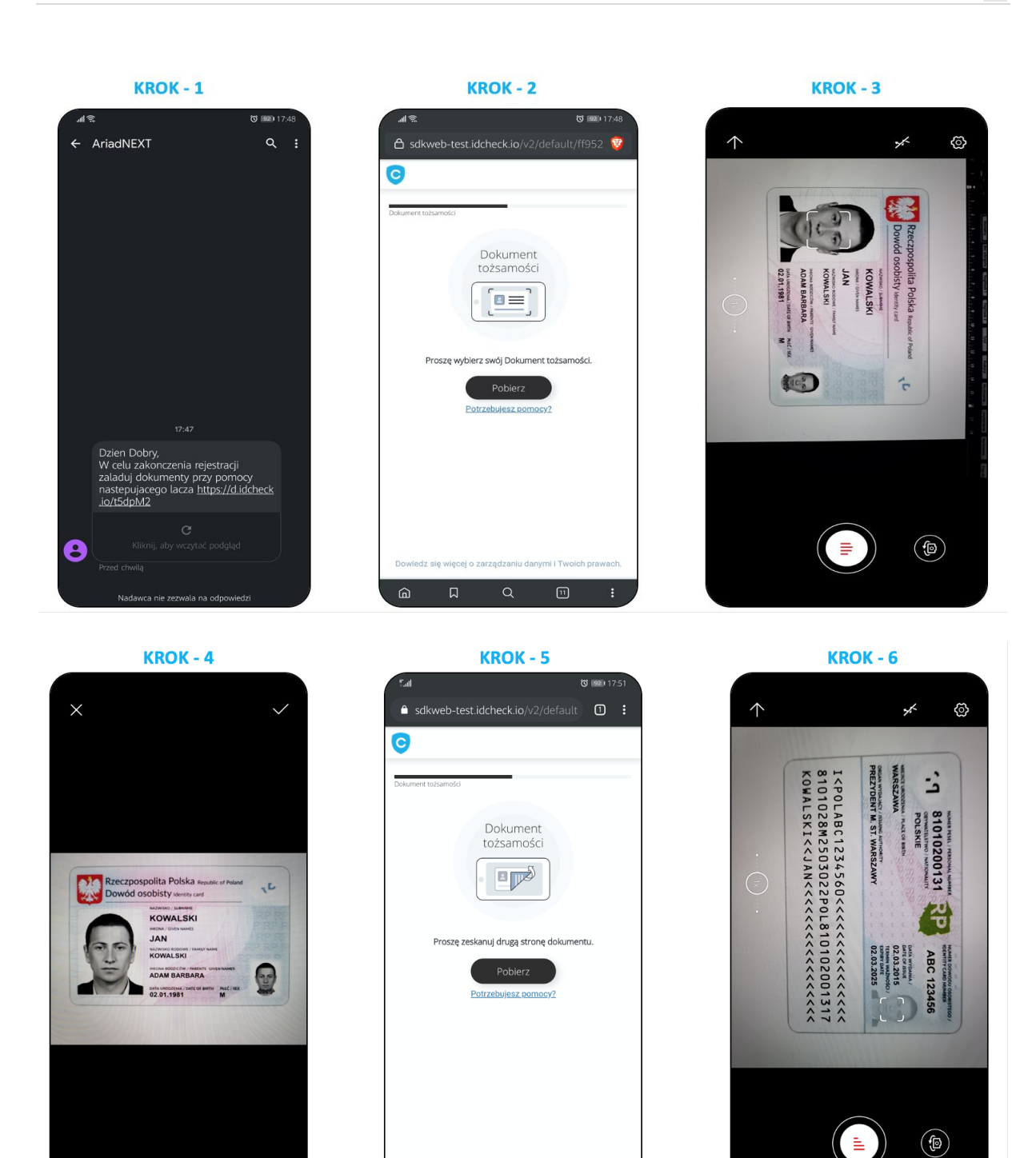

dz sie wiecel o zarząd:

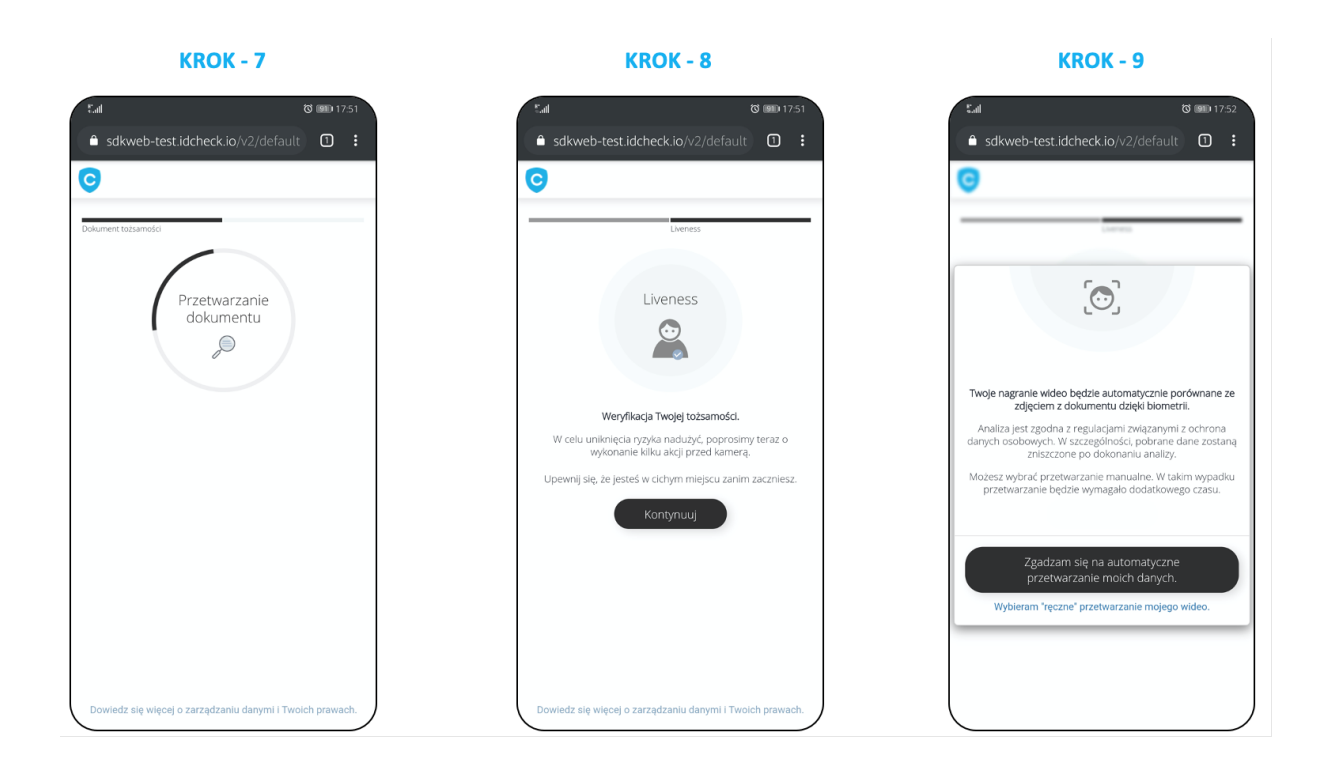

**KROK - 10** 

▲ sdkweb-test.idcheck.io/v2/default

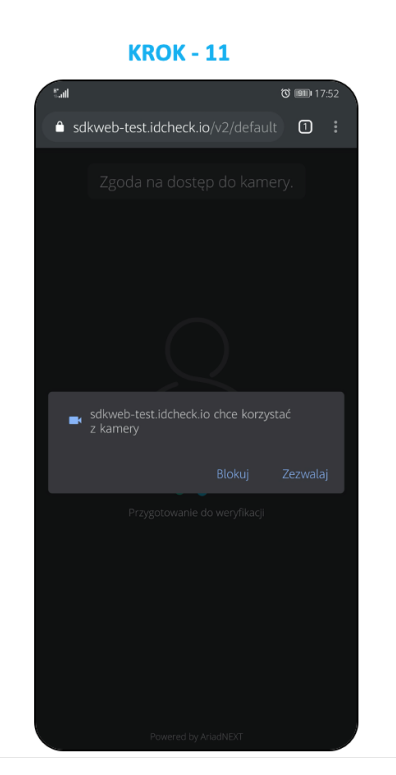

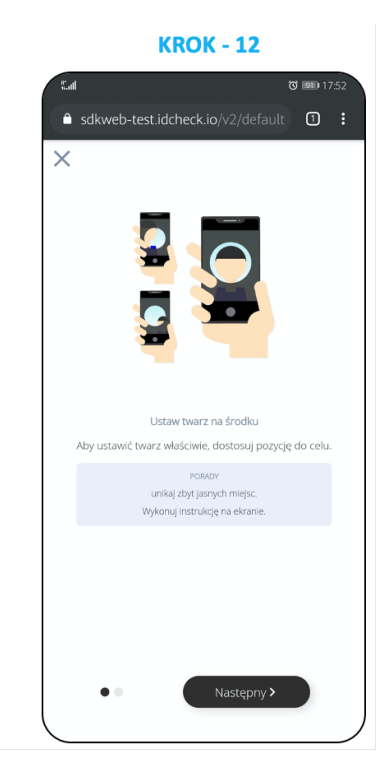

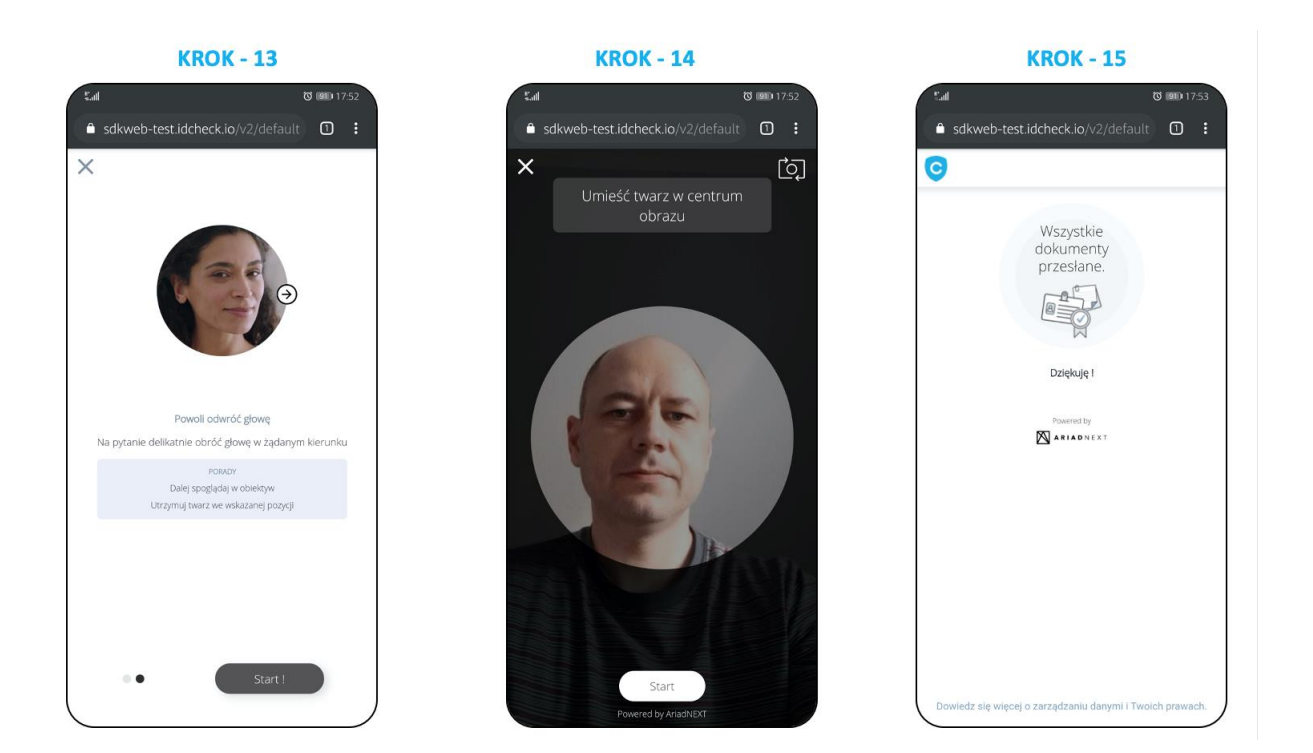

- 2. Wnioskodawca w trakcie procesu będzie poproszony o zaakceptowanie treści komunikatu o przetwarzaniu jego danych osobowych, następnie kończy proces zdalnej identyfikacji.
- 3. Operator PPT sprawdza, czy otrzymał:
  - a) Raport z identyfikacji bankowej,
  - b) Raport ze zdalnej identyfikacji.

| ļ | WAŻNE - Raporty to dokumenty, które zostaną dołączone do wniosku. W<br>nazwie dokumentu zostanie wyświetlona informacja czy weryfikacja<br>zakończyła się sukcesem czy niepowodzeniem (prawidłowy /<br>nieprawidłowy). Operator każdorazowo weryfikuje raport ze zdalnej<br>weryfikacji, sprawdza jego treść oraz zgodność wizerunku<br>Wnioskodawcaa.                                                                                                    |
|---|----------------------------------------------------------------------------------------------------|
| ! | <ul> <li>WAŻNE – W przypadku gdy przy raporcie ze zdalnej identyfikacji pojawi się status "wymaga uwagi", Operator PPT musi przeprowadzić dodatkowe czynności sprawdzające –ponownie zweryfikować czy użyty w procesie dokument jest prawidłowy np. poprzez ponowne przybliżenie do kamery, ruch lewo-prawo, góra-dół, celem weryfikacji czy na dokumencie nie ma żadnych dodatkowych elementów (wklejek). Na tej podstawie Operator PPT decyduje czy wniosek, z raportem ze zdalnej identyfikacji (status "wymaga uwagi") może zostać złożony do Certum. W trakcie wysyłania wniosku do Certum należy dodać komentarz "wykonano dodatkowe czynności sprawdzające dokument tożsamości, jest on poprawny".</li> <li>Ostateczna decyzja o zaakceptowaniu raportu należy do Certum, które w przypadku wątpliwości może poprosić Operatora PPT o udostępnienie nagrania z procesu zdalnej identyfikacji, celem weryfikacji procesu.</li> </ul> |

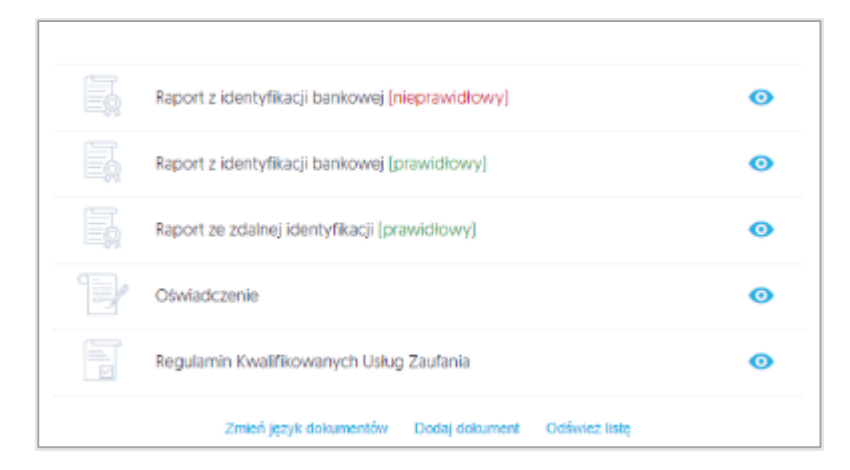

WAŻNE - Raporty z identyfikacji bankowej generowany jest przez zewnętrzy system Autopay. Jego dołączenie następuje w sposób automatyczny po wygenerowaniu, może to potrwać od kilku do kilkudziesięciu minut. Prosimy o niedołączanie do wniosków potwierdzeń wykonania przelewu jako dokumentu.

4. Jeżeli wyniki obu weryfikacji są pozytywne, to Operator PPT sprawdza ponownie, czy wniosek wymaga dodatkowych dokumentów. Następnie może:

#### Złożyć wniosek i zakończyć rozmowę z Wnioskodawcą w przypadku, gdy:

- a) Odebrał otrzymane od Wnioskodawcy dokumenty i dołączył je do wniosku,
- b) Wniosek nie wymagał dodatkowych dokumentów.

#### Nie składać wniosku i zakończyć rozmowę z Wnioskodawcą:

- a) Przekazać Wnioskodawcy informację o wysłaniu na adres e-mail Operatora PPT wymaganych dokumentów,
- b) Złożyć wniosek po dodaniu otrzymanych dokumentów.

#### 3.4. Krok 4: Podpisanie Oświadczenia

WAŻNE – Oświadczenie w pierwszej kolejności musi być podpisane przez
 Wnioskodawcę (Wnioskodawcaa) za pomocą otrzymanego kodu SMS ub za pomocą kodu otrzymanego w wiadomości mailowej. Wiadomość z kodem wysyłana jest na podany we wniosku numer telefonu Wnioskodawcaa.
 Operator może złożyć swój podpis tylko za pomocą autoryzowanego urządzenia od Certum.

1. Podpisanie Oświadczenia przez Wnioskodawcę.

a) W celu rozpoczęcia procesu, Wnioskodawca na ekranie **Podsumowania** klika na przycisk **Podpisz Oświadczenie:** 

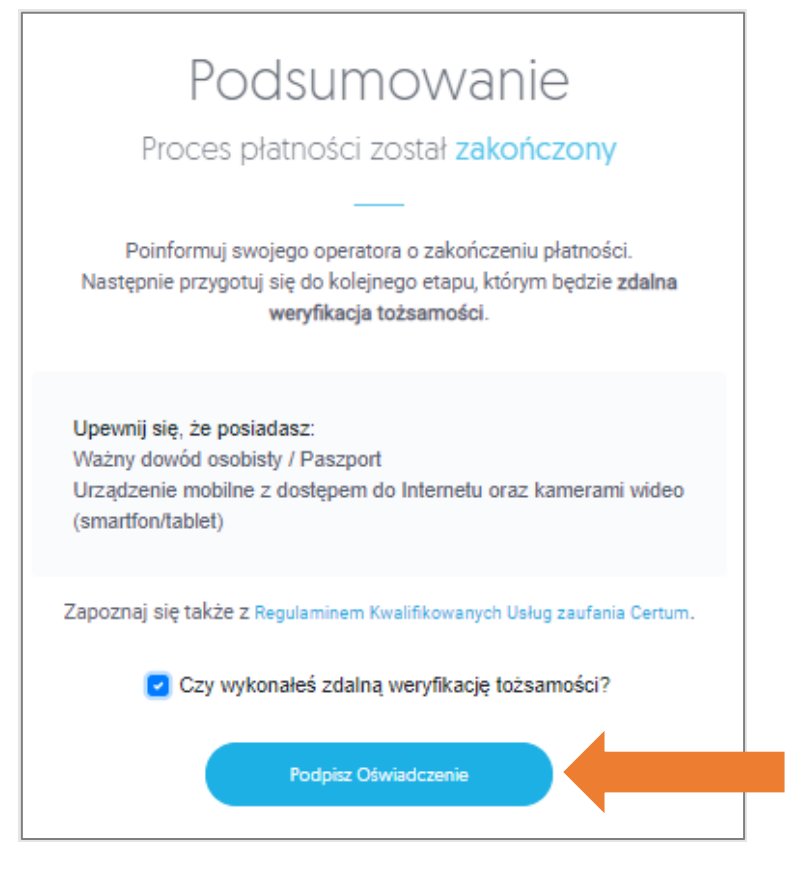

- b) Wyświetli się treść Oświadczenia. Po kliknięciu na przycisk **Podpisz**, na podany we wniosku numer telefonu lub na podany adres mailowy zostanie wysłana wiadomość z kodem aktywacyjnym.
- c) Na ekranie pojawi się okno do podania otrzymanego kodu. Wnioskodawca wprowadza poprawny kod i klika na przycisk **Podpisz**:

| Podpisywanie dokum                | nentu               | $(\infty)$    |
|-----------------------------------|---------------------|---------------|
| Kod aldywacyjny SMS –<br>60056347 | Pozos               | stało prób: 3 |
|                                   | Wyślij kod ponownie |               |
|                                   | Anuk                | uj Podpisz    |

d) Po poprawnym wprowadzeniu kodu wyświetli się informacja, że dokument został podpisany:

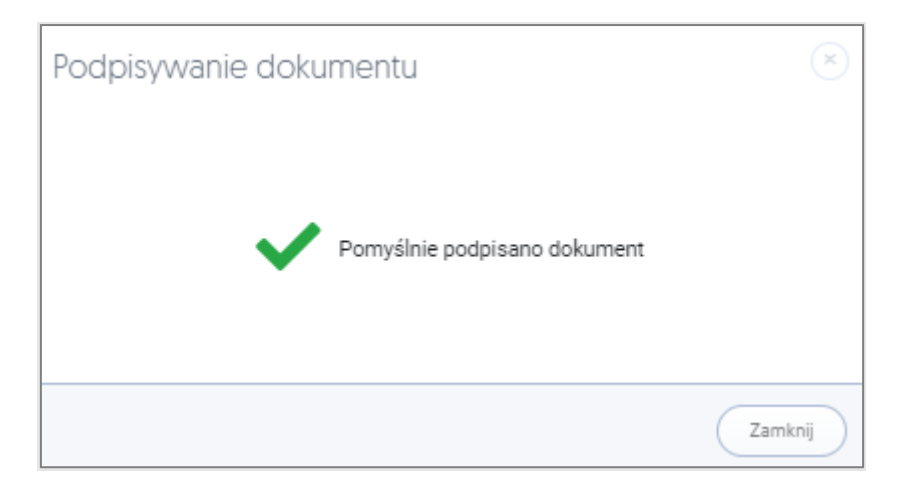

e) Na dole dokumentu, w miejscu podpisu Wnioskodawcy pojawi się złożony podpis.

| <ul> <li>Jednocześnie oświadczam, że:</li> <li>Akceptuję warunki świadczenia usługi określor<br/>który został mi udostępniony i który znajduje s<br/>/cert_wiedza_regulamin_kwalifikowanych_us</li> <li>Posiadam urządzenie mobilne i jestem świado<br/>sposób, aby z zainstalowanej na nim aplikacji \$</li> <li>Nie będę udostępniać adresu e-mail<br/>w związku z kwalifikowanymi usługami zaufan</li> <li>Wszystkie zawarte we wniosku dane są prawo</li> </ul> | ne w "Regulaminie Kwalifikowanych Usług Zaufania Certum",<br>się na www.certum.pl/pl<br>slug_zaufania/<br>my konieczności zabezpieczenia tego urządzenia w taki<br>SimplySign nie mogła korzystać żadna inna osoba.<br>osobom trzecim<br>ia.<br>dziwe. |
|----------------------------------------------------------------------------------------------------|----------------------------------------------------------------------------------------------------|
| m2mtest2@assecods.pl<br>15 czerwca 2021<br>Podpis wnioskodewcy<br>[Imię i nazwisko]                                                                                                    | Potwierdzam tożsamość osoby składającej oświadczenie na<br>podstawie dokumentu: <b>Dowód osobisty</b> ważnego do 2025-<br>11-13                                                                                                    |
|                                                                                                    | 1/1                                                                                                    |
| Dokument został podpisany<br>Dalej                                                                                                    |                                                                                                    |

f) Po kliknięciu na przycisk **Dalej** wyświetli się okno podsumowujące podpisanie Oświadczenia.

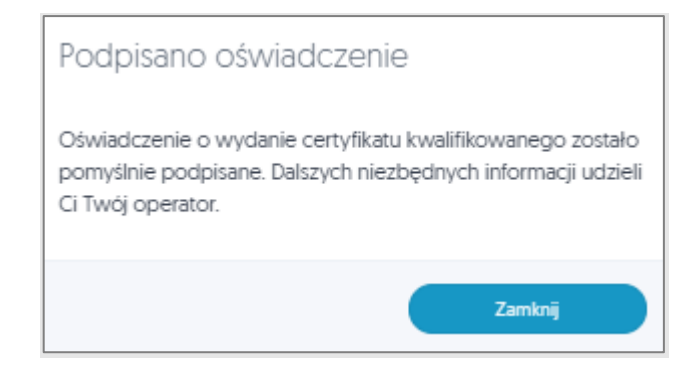

2. Podpisanie Oświadczenia przez **Operatora PPT**.

<u>Operator PPT swój podpis składa dopiero ,gdy Oświadczenie jest podpisane przez</u> <u>Wnioskodawcę.</u> Podpisuje on wniosek zgodnie z obowiązującymi zasadami – certyfikatem kwalifikowanym. **Należy pamiętać, że podpis może być złożony tylko za pomocą autoryzowanego urządzenia od Certum.** 

Oświadczenia podpisane w inny sposób będą odrzucane. Konieczne będzie rozpoczęcie całego procesu od nowa (łącznie z procesami weryfikacji).

#### 4. Metody postępowania w przypadku nieprawidłowych weryfikacji

#### 4.1. Nieprawidłowy wynik weryfikacji przelewu.

W przypadku nieprawidłowego wyniku weryfikacji przelewu lub braku wygenerowanego raportu należy:

- 1. W pierwszej kolejności odświeżyć ekran "dokumenty" i ponownie sprawdzić status wyniku weryfikacji
- 2. Poprosić Wnioskodawcę o ponowne wykonanie przelewu weryfikacyjnego:
  - a) Jeżeli Wnioskodawca nadal ma otwarty ekran końcowy wypełnionego wniosku, to klika ponownie w opcję "*Wykonaj ponownie płatność"*.
  - b) Jeżeli Wnioskodawca wyszedł z tego ekranu, wylogował się itp., to musi wrócić na swoje konto Paperless, otworzyć podgląd wniosku i wybrać opcję "*Przejdź do podsumowania*".

Jest to opcja rekomendowana, gdy negatywny wynik weryfikacji wynikał z nieprawidłowego działania zewnętrznego systemu weryfikacyjnego.

3. Anulować wniosek i rozpocząć proces od początku - wysłać Wnioskodawcy nowe zaproszenie do wypełnienia formularza Paperless.

Rekomendowane w przypadku, gdy np. wykonano już dwie próby i obie dały wynik negatywny.

#### 4.2. Nieprawidłowy wynik weryfikacji zdalnej

W przypadku nieprawidłowego wyniku weryfikacji zdalnej lub braku wygenerowanego raportu:

- 1. Otworzyć otrzymane wyniki weryfikacji, odczytać powód odrzucenia weryfikacji i na tej podstawie zdecydować o ponowieniu procesu lub anulowaniu wniosku.
- 2. Poprosić Wnioskodawcę o ponowne wykonanie zdalnej identyfikacji:
  - a) Operator PPT klika ponownie w opcję "Wyślij link do klienta",
  - b) Wnioskodawca odbiera wiadomość i uruchamia weryfikację.
- 3. Anulować wniosek i rozpocząć proces od początku wysłać klientowi nowe zaproszenie do wypełnienia formularza Paperless.

Rekomendowane w przypadku, gdy np. wykonano już dwie próby i obie dały wynik negatywny.